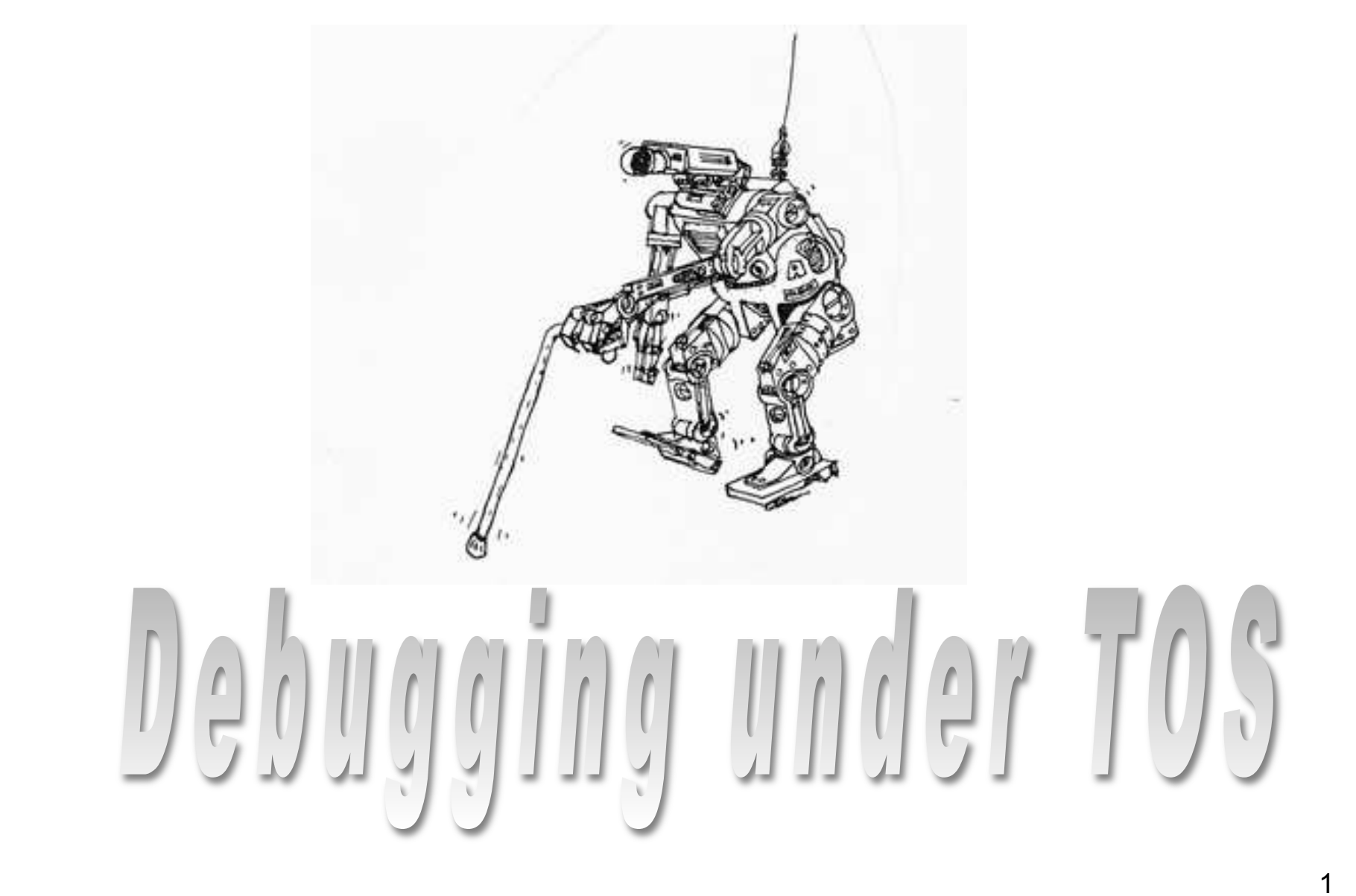

TOS

### Objectives

- Explain the TOS testing system
- Explain some debugging techniques when a program error typically crashes the whole system
- Explain symbolic debugging of TOS

#### **Test Cases**

- TOS comes with many test cases that test the behavior of your implementation
- All these tests are located in ~/tos/test
- Each test case has a name and it tests one particular feature of your implementation, e.g., test\_mem\_1 tests the peek and poke functions
- Each test case is stored in a separate file, e.g., ~/tos/test/test\_mem\_1.c
- If a test fails, the system will print an error code

# TOS Test Center (TTC)

- The TTC is a Java application that simplifies the execution of test cases.
- TTC allows to select which test cases to run.
- TTC can launch Bochs to execute the test cases within the emulation.
- Shows which test cases succeeded and which failed.
- Provide some hints about common mistakes.
- Screenshots of successful executions for each test case.

# **Running Test Cases**

• Compile TOS with test cases enabled. This can be accomplished by typing:

```
cd ~/tos
make tests
```

- Run the TOS Test Center (TTC) via: ./run-ttc.sh
- Once the TTC launched, select the test cases you want to run (e.g., test\_mem\_1)
- Next click the "Bochs" button at the top of the TTC. This will launch Bochs.
- Once the tests completed, the TTC will show which tests failed and which succeeded.

#### Sample Screenshot

| 🚔 TOS Test Center   |                                                 |          |                                             |      |  |  |
|---------------------|-------------------------------------------------|----------|---------------------------------------------|------|--|--|
| Test Center Scre    | enshot                                          |          |                                             |      |  |  |
| Clear All Sele      | ct All Bochs                                    |          |                                             | Exit |  |  |
| Test Center         |                                                 |          | Error Description                           |      |  |  |
| Test Case           | Run                                             | Result   |                                             |      |  |  |
| test_mem_1          | <b>V</b>                                        | <b>▲</b> |                                             |      |  |  |
| test_basicio_1      | ~                                               |          |                                             |      |  |  |
| test_basicio_2      | ×                                               |          |                                             |      |  |  |
| test_basicio_3      | ×                                               |          |                                             |      |  |  |
| test_basicio_4      |                                                 |          |                                             |      |  |  |
| test_create_process | <u>s_1</u>                                      |          |                                             |      |  |  |
| test_create_process | <u>s_z                                     </u> |          |                                             |      |  |  |
| test_create_process | <u>5_3</u>                                      |          | Source                                      |      |  |  |
| test_create_process | <u> </u>                                        |          |                                             |      |  |  |
| test_create_process |                                                 |          | 1:<br>De Witzelude desmal he                |      |  |  |
| test_dispatcher_1   |                                                 | =        | 2: #include <kernel.h></kernel.h>           |      |  |  |
| test_dispatcher_3   |                                                 |          | 3: #include <test.h></test.h>               |      |  |  |
| test dispatcher 4   |                                                 |          | 4: #include <lib.h></lib.h>                 | =    |  |  |
| test dispatcher 5   |                                                 |          | 5:                                          |      |  |  |
| test dispatcher 6   |                                                 |          | b: void test_mem_1()                        |      |  |  |
| test_dispatcher_7   |                                                 |          |                                             |      |  |  |
| test_ipc_1          |                                                 |          | 8: lib_cls();                               |      |  |  |
| test_ipc_2          |                                                 |          | 9: poke_b (0xb8000, 'A');                   |      |  |  |
| test_ipc_3          |                                                 |          | 10: poke_b (Oxb8001, OxOf);                 |      |  |  |
| test_ipc_4          |                                                 |          | 11: poke_b (0xb8002, peek_b (0xb8000) + 1); |      |  |  |
| test_ipc_5          |                                                 |          | 12: poke_b (Oxb8003, OxOf);                 |      |  |  |
| test_ipc_6          |                                                 |          | 13: poke_w (Oxb8004, peek_w (Oxb8000));     |      |  |  |
| test_isr_1          |                                                 |          | 14: poke_1 (0xb8006, peek_1 (0xb8000));     | -    |  |  |
| test isr 2          |                                                 | <b>•</b> |                                             |      |  |  |
| 1                   |                                                 |          |                                             |      |  |  |

#### Successful Run

| 衡 TOS Test Center                                                                                                    |                         |                             |                                                                                                    |      |  |  |  |
|----------------------------------------------------------------------------------------------------|-------------------------|-----------------------------|----------------------------------------------------------------------------------------------------|------|--|--|--|
| Test Center Screens                                                                                                    | hot                     |                             |                                                                                                    |      |  |  |  |
| Clear All Select A                                                                                                    | ll Bochs                |                             |                                                                                                    | Exit |  |  |  |
| Test Center                                                                                                    |                         |                             | Error Description                                                                                                    |      |  |  |  |
| Test Case<br>test_mem_1<br>test_basicio_1<br>test_basicio_2<br>test_basicio_3<br>test_basicio_4<br>test_create_process_1<br>test_create_process_2<br>test_create_process_3                                                                                                    | Run<br>V<br>V<br>V<br>V | Result<br>✓ ✓<br>✓ ✓<br>✓ ✓ |                                                                                                    |      |  |  |  |
| test_create_process_4<br>test_create_process_5<br>test_dispatcher_1<br>test_dispatcher_2<br>test_dispatcher_3<br>test_dispatcher_3<br>test_dispatcher_4<br>test_dispatcher_5<br>test_dispatcher_6<br>test_dispatcher_7<br>test_ipc_1<br>test_ipc_2<br>test_ipc_3<br>test_ipc_3<br>test_ipc_5<br>test_ipc_6<br>test_isr_1<br>test_isr_2 |                         |                             | <pre>Source 1: 2: #include <kernel.h> 3: #include <test.h> 4: #include <lib.h> 5: 6: void test_mem_1() 7: { 8: lib_cls(); 9: poke_b (0xb8000, 'A'); 10: poke_b (0xb8001, 0x0f); 11: poke_b (0xb8001, 0x0f); 11: poke_b (0xb8002, peek_b (0xb8000) + 1); 12: poke_b (0xb8003, 0x0f); 13: poke_w (0xb8004, peek_w (0xb8000)); 14: poke_l (0xb8006, peek_l (0xb8000)); </lib.h></test.h></kernel.h></pre> |      |  |  |  |

#### Successful Test

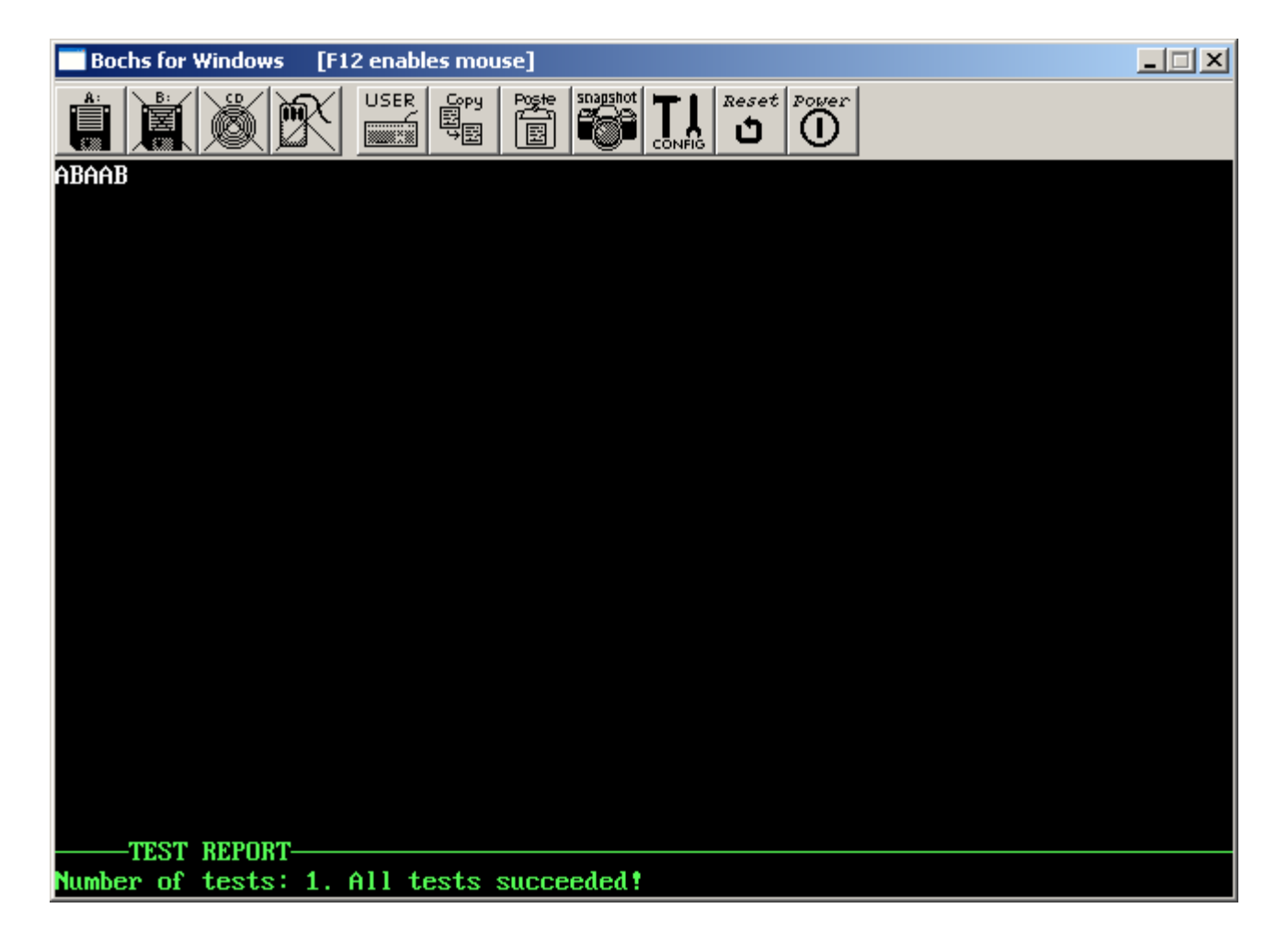

#### Unsuccessful Run

| 🚔 TOS Test Center             |       |        |          |                                                                                 |          |  |  |
|-------------------------------|-------|--------|----------|---------------------------------------------------------------------------------|----------|--|--|
| Test Center Screensho         | t     |        |          |                                                                                 |          |  |  |
| Clear All Select All          | Bochs |        |          |                                                                                 | Exit     |  |  |
| Test Center Error Description |       |        |          |                                                                                 |          |  |  |
|                               |       |        | _        |                                                                                 |          |  |  |
| Test Case                     | Run   | Result |          | Error code: 2                                                                   |          |  |  |
| test_mem_1                    |       | 1      | <b>^</b> | <b>Description:</b> Screen output error: incorrect characters printed on screen | _        |  |  |
| test basicio 2                | V     | ×      |          |                                                                                 |          |  |  |
| test_basicio_3                | ~     |        |          | Possible source: cls()                                                          |          |  |  |
| test_basicio_4                | ~     |        |          | output_string()                                                                 |          |  |  |
| test_create_process_1         |       |        |          | output cher()                                                                   |          |  |  |
| test_create_process_2         |       |        |          |                                                                                 |          |  |  |
| test_create_process_3         |       |        |          | Source                                                                          |          |  |  |
| test_create_process_5         |       |        |          | <b>14:</b> };                                                                   |          |  |  |
| test_dispatcher_1             |       |        |          | 15: int attributes[] = {                                                        |          |  |  |
| test_dispatcher_2             |       |        |          | 16: 0x0f,                                                                       |          |  |  |
| test_dispatcher_3             |       |        |          | 17: 0x01,                                                                       |          |  |  |
| test_dispatcher_4             |       |        |          | 18: 0x02,                                                                       |          |  |  |
| test_dispatcher_5             |       |        |          | <b>19:</b> 0x04,                                                                |          |  |  |
| test_dispatcher_6             |       |        |          | 20: 0x24                                                                        | =        |  |  |
| test_dispatcher_7             |       |        |          | 21: };                                                                          |          |  |  |
| test_ipc_1                    |       |        |          | 22:                                                                             |          |  |  |
| test_ipc_2                    |       |        |          | 23: check screen output(2, strings, FALSE, attributes)                          | ):       |  |  |
| test_ipc_3                    |       |        |          | 24:  if (test result != 0)                                                      |          |  |  |
| test_ipc_4                    |       |        |          | 25. test failed (test result).                                                  |          |  |  |
| test_ipc_5                    |       |        |          | <b>26.</b> 1                                                                    |          |  |  |
| test_ipc_6                    |       |        |          |                                                                                 |          |  |  |
| test_isr_1                    |       |        |          | 21:                                                                             | <b>•</b> |  |  |
| test isr 2                    |       |        | •        |                                                                                 |          |  |  |

#### **Unsuccessful Test**

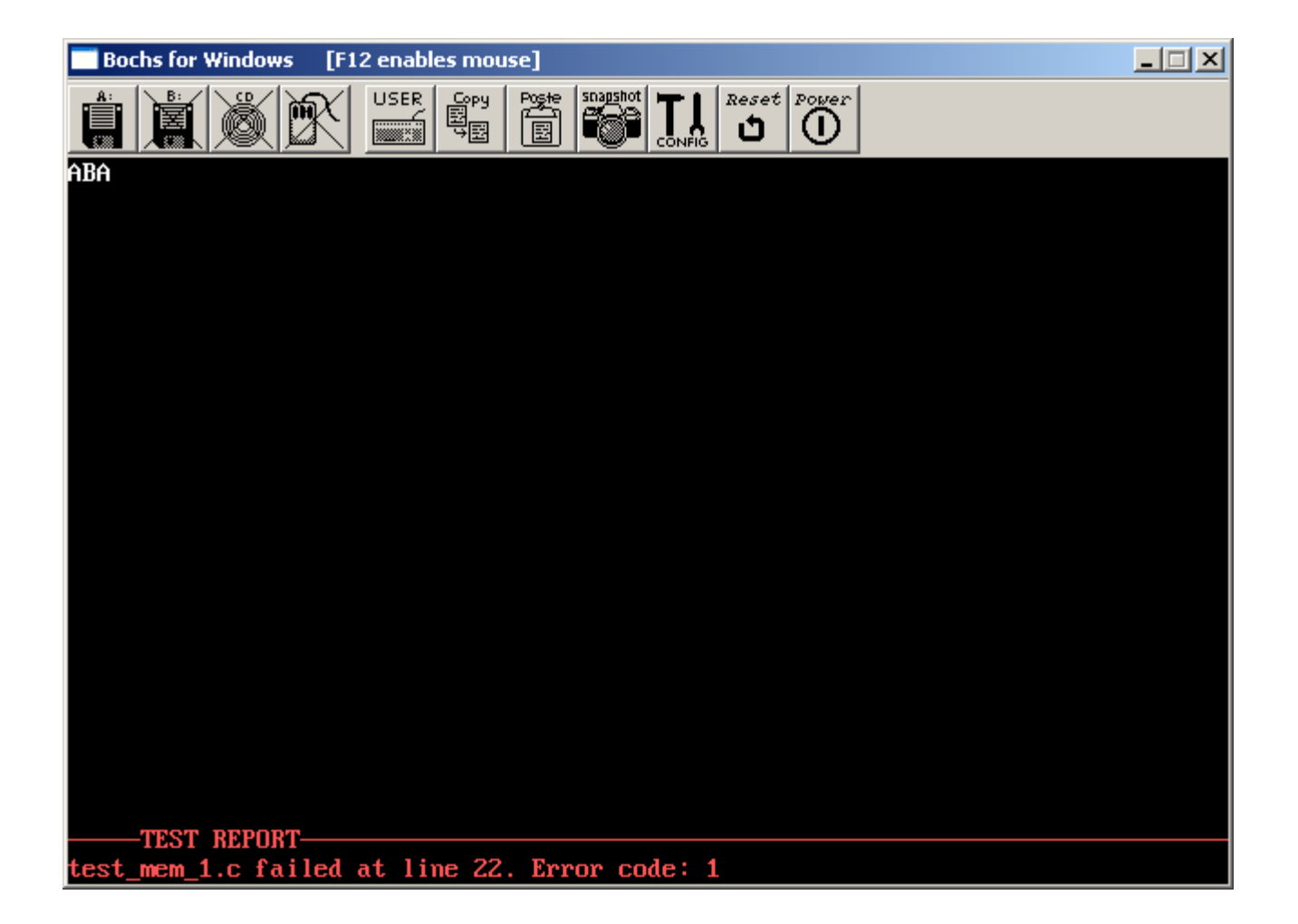

### Multiple Test Cases

- If a test case is passed and there are more selected, then Bochs and TTC continue top-down to the next test case without stopping. This allows multiple test cases to be tested with one run.
- The TTC will stop at the first erroneous test case and will display an error message.

## Notes on TOS Test Cases

- The assignment slides indicate which test cases should be run for that particular assignment.
- If a test cases fails, it will print out an error code. The HTML page ~/ tos/test/messages.html explains all the error codes.
- If a test case fails, it often helps to study the implementation of the test case to understand what it is doing. Note that some helper code is located in ~/tos/test/common.c
- If all test cases succeed, it doesn't necessarily mean that the implementation is bug free (testing vs. verification)
- If TOS crashes (without printing any error codes), you'll have to employ a debugging technique explained on the following slides.
- Always run previous test cases. If one test succeeds today, it may fail tomorrow due to some changes you made (called a regression)

# **Debugging hints**

- If something goes wrong in TOS, the whole machine usually crashes.
- In that case, the first priority is to locate the line in your program that causes the crash.
- This can be done by carefully inserting an endless loop into your program:

```
statement_1; statement_
statement_2; statement; statement
Crash_causing_statement; while(1);
statement_3; Crash_causi
statement_4 statement
while(1); statement
```

```
statement_1;
statement_2;
while(1);
Crash_causing_statement;
statement_3;
statement_4;
```

- → System crashes
- → System does not crash

statement\_1; statement\_2; Crash\_causing\_statement; while(1); statement\_3; statement\_4;

```
→ System crashes
```

# Debugging hints

- Once the statement that causes the crash has been isolated, the next step is to understand why it crashes.
- This requires us to know the values of Cvariables.
- Use kprintf() to print the value of Cvariables.

# Debugging hints

- Another powerful debugging tool are assertions.
- An assertion defines a condition that you expect to be true at a certain program location.
- The assertion is tested at runtime.
- If the assertion evaluates to FALSE, a detailed error message is given.
- TOS provides a courtesy implementation of assertions (i.e., you don't have to implement it).
- However: the assertions provided in TOS assume a working output\_string() function. This means you can only use assertions once you have implemented this basic output function.
- Assertions are implemented through function assert() defined in ~/tos/include/assert.h
- assert.h is automatically included if you include kernel.h

# Assertion Example (1)

```
Node* elem;
elem = alloc_data_item();
assert(elem != (Node*) 0);
```

- This piece of code is based on the example given earlier for dynamic memory management techniques
- This assertion will fail if there should not be any more free data items

## Assertion Example (2)

```
void move_cursor(WINDOW *wnd, int x, int y)
{
    assert(x >=0 && x < wnd->width);
    ...
}
```

- It is often useful to check input parameters.
- The code above checks that input parameter 'x' is within the allowed boundaries.

### **Assertion Tips**

- Use <u>many</u> assertions (assertions are your friend!).
- Never remove assertions once you have added them to your program.
- assert() is very useful in testing the validity of input parameters of functions.
- assert(0) always fails. Useful to mark locations in your program that should never be reached (e.g. default case of a switchstatement).

# Debugging with gdb

- The latest version of TOS supports debugging via GNU's gdb.
- This requires a special version of Bochs that enables gdb debugging. The TOS installation script will automatically generate this special version.
- TOS's Makefile will generate a TOS kernel image with debug information called tos-debug.img.
- This also requires a special version of the .bochsrc file 'gdb-bochsrc' that the installation script will download.
- The recommended GUI frontend for gdb is a debugger called ddd. See this link for a user manual: <u>https://www.gnu.org/software/ddd/manual/</u>

# Remote Debugging with ddd

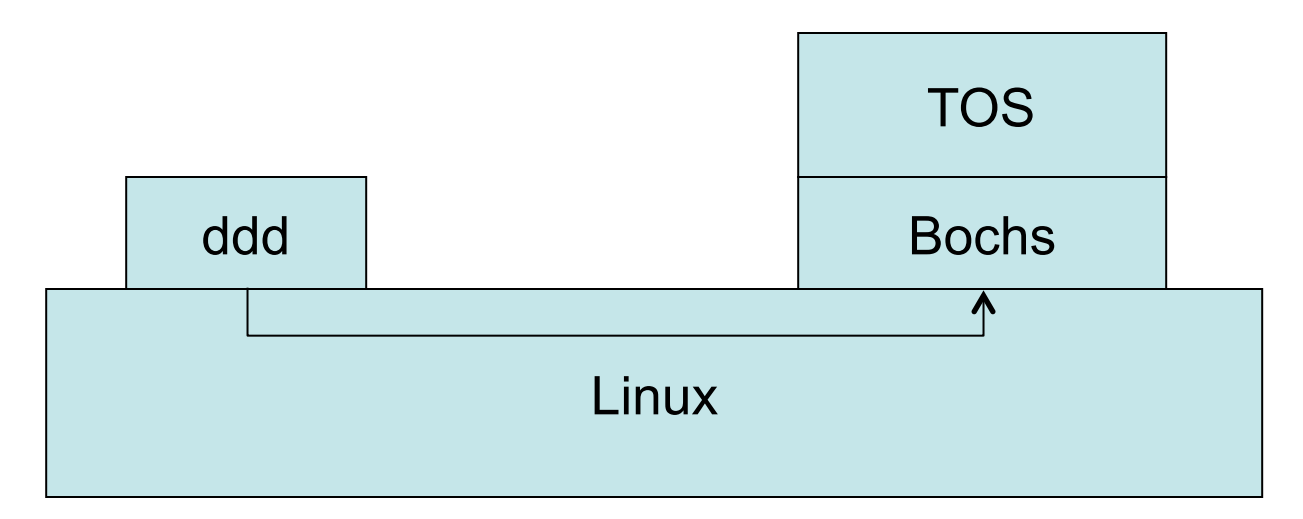

- Bochs will wait on TCP port 1234 for a remote debugger (such as ddd) to connect.
- While Bochs waits for ddd, TOS is stopped.
- Running ddd will establish a TCP connection to Bochs and ddd remote-controls the execution of TOS.
- ddd uses a specially compiled version of the kernel called tos-debug.img in order to extract the symbol table.

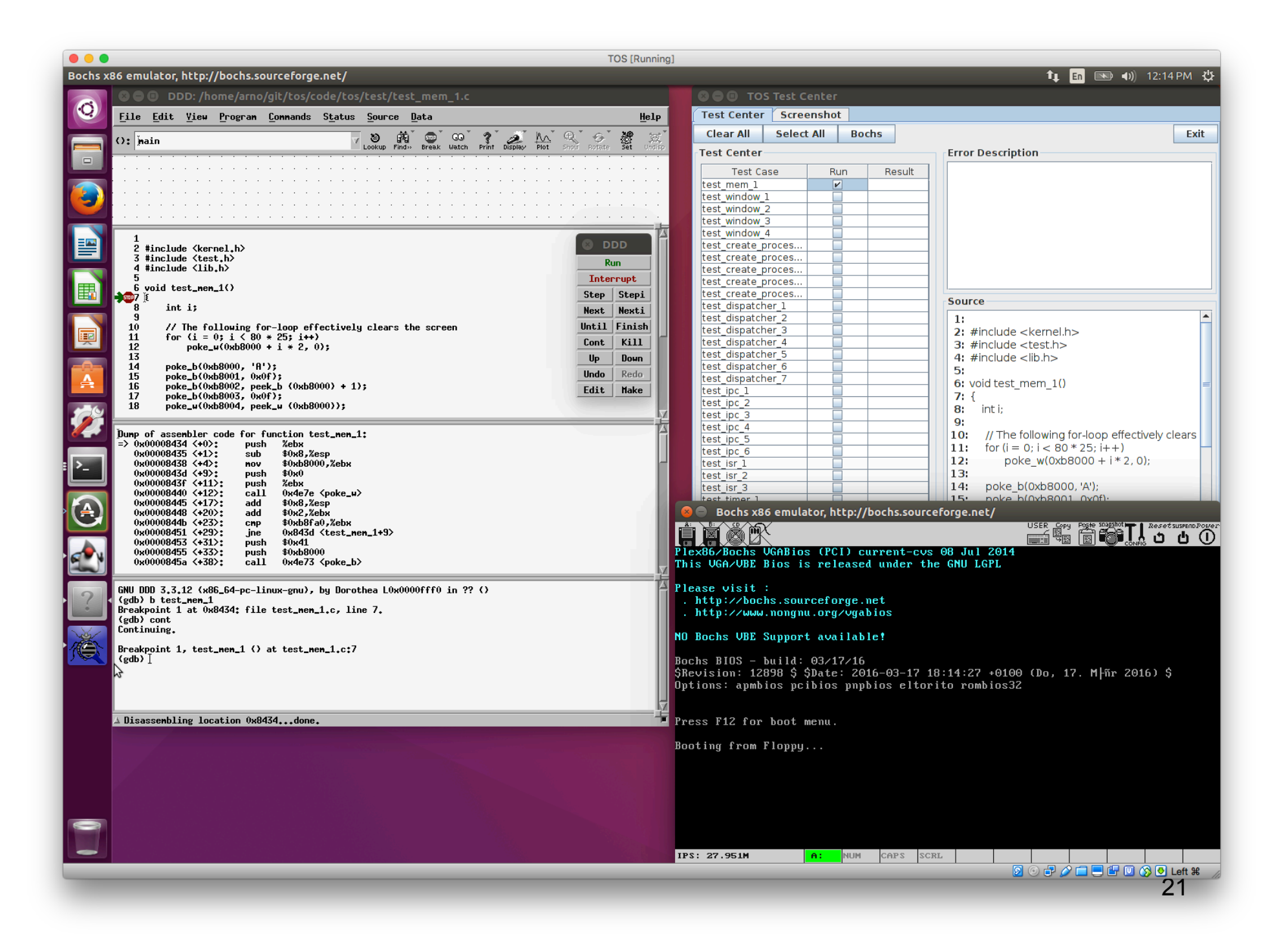

# Debugging with ddd

- 1. make tests
- 2. ./run\_ttc.sh
- 3. Select test\_mem\_1 test
- 4. Open new terminal
- 5. bochs -q -f gdb-bochsrc
- 6. Open new terminal
- 7. ddd
- 8. In the bottom portion of ddd, type "b test\_mem\_1". This will set a breakpoint in function test\_mem\_1.
- 9. In ddd, click on "Continue" in the floating dialog.

Note: all the above commands need to be run in the 'tos' directory.